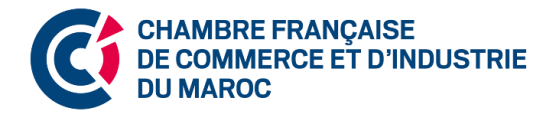

# ÉTAPES POUR REJOINDRE LA VISIOCONFÉRENCE

## "RÉUNION D'INFORMATION DE LA CFCIM"

Mardi 20 octobre 2020 à 17 h 00

Etape 1 : Cliquez sur le lien d'accès à la visioconférence

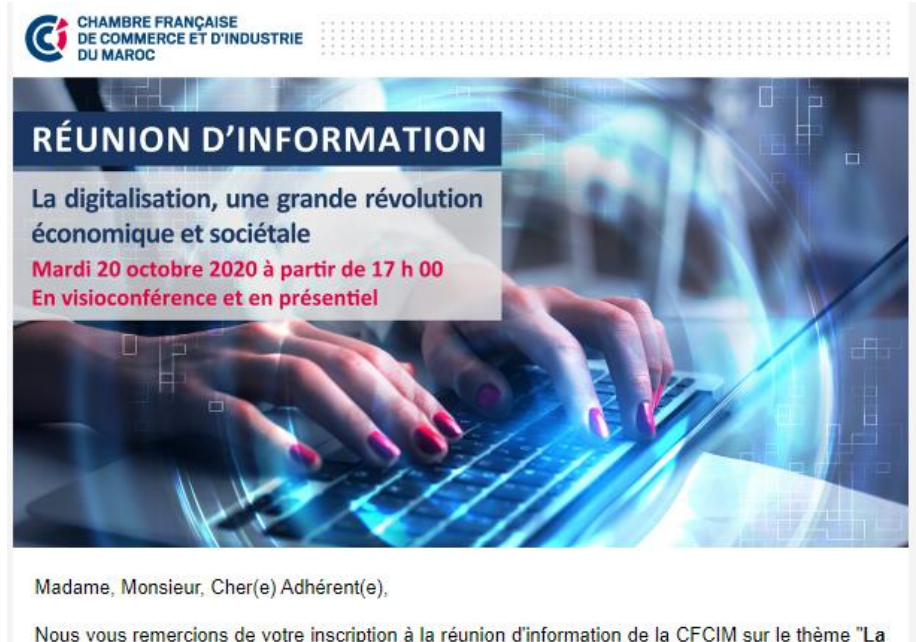

Nous vous remercions de votre inscription à la réunion d'information de la CFCIM sur le thème "La digitalisation, une grande révolution économique et sociétale" prévue aujourd'hui à 17 h 00.

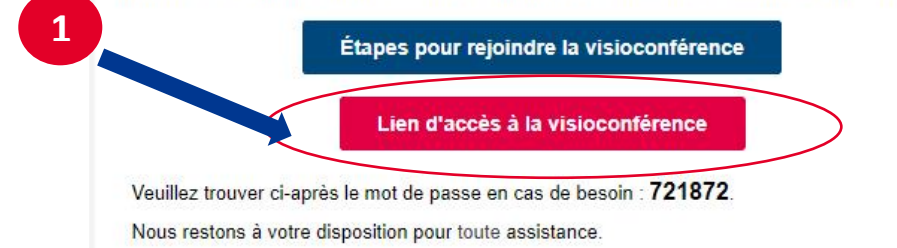

## Etape 2 : Installez l'application ZOOM ou participez à la visioconférence sur le Web

Deux options sont possibles :

**Option 1 :** Téléchargez et installez l'application ZOOM. Le téléchargement démarre automatiquement à l'ouverture du lien d'accès à la visioconférence. Une fois le téléchargement terminé, suivez les instructions indiquées pour terminer l'installation.

|   | zoom                                              |                                                                                                    | Assistance           | Français 👻                      |
|---|---------------------------------------------------|----------------------------------------------------------------------------------------------------|----------------------|---------------------------------|
| 2 |                                                   | Le téléchargement devrait démarrer automatiquement dans quelques<br>secondes.<br>Sinon, téléchargez ici. |                      |                                 |
|   | Cliquez su<br>Cliquez su<br>2 Zoom_o42a8sofizkexe | Activer Windo<br>Accédez aux para                                                                        | DWS<br>mêtres pour a | ctiver Windows<br>Tout afficher |

**Option 2 :** Participer à la visioconférence sur le Web en cliquant sur « Impossible de télécharger ? Vous pouvez quand même vous joindre en cliquant ici ».

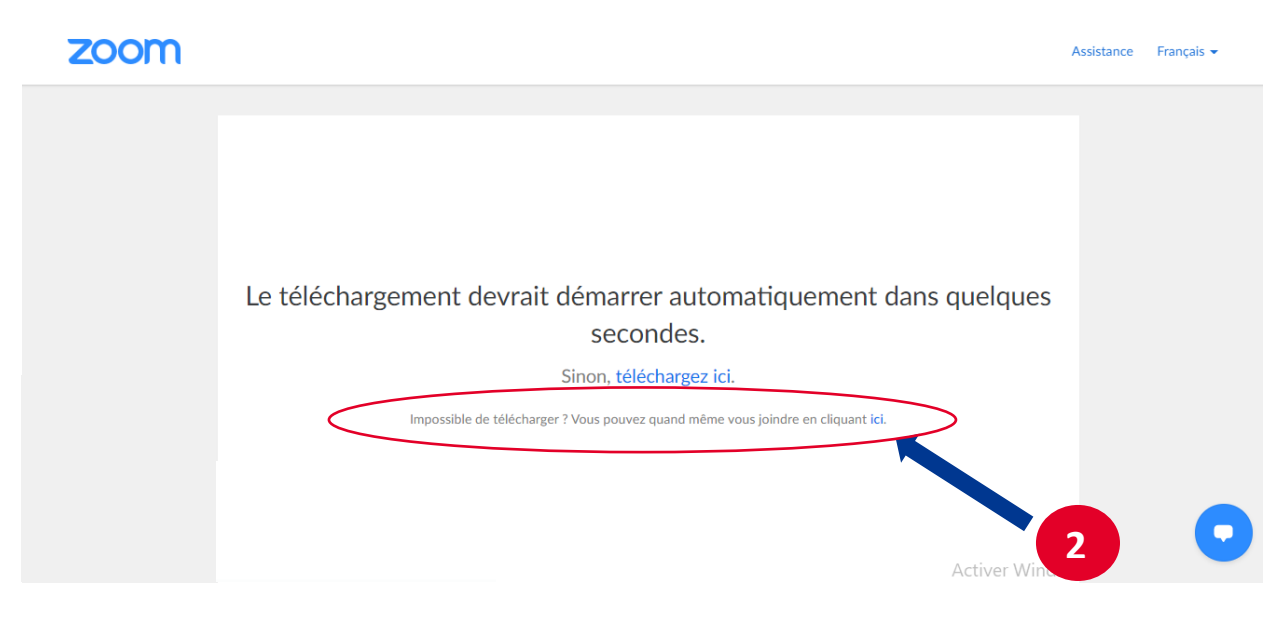

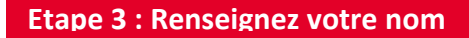

Après avoir renseigné votre nom, cochez la case « je ne suis pas un robot ».

| 3 | Join a Meeting          |                                |
|---|-------------------------|--------------------------------|
|   | Votre nom               |                                |
|   | Votre nom               | >                              |
|   | Je ne suis pas un robot | reCAPTCHA<br>lité - Conditions |
|   | Rejoindre               |                                |
|   |                         |                                |

Etape 4 : Saisissez le mot de passe

Voici le mot de passe de la réunion : **721872** au cas où il vous est demandé.

| LOOITT              |                                                                                                    | Assistant           | e Français <del>-</del> |
|---------------------|----------------------------------------------------------------------------------------------------|---------------------|-------------------------|
| 4                   | <ul> <li>Saisir le mot de passe de la réunion</li> <li>Saisir le mot de passe de la réunion</li> <li>Mot de passe de la réunion</li> </ul> |                     |                         |
|                     | Rejoindre une réunion Annuler                                                                                                    |                     |                         |
| Maxillan allassan   | ur Ouvrir les reunions Zoom si vous voyez la bo                                                                                            | oîte de dialogue du |                         |
| veuillez cliquer si |                                                                                                    |                     |                         |

#### Etape 5 : Rejoindre la visioconférence

#### En cliquant sur le bouton « rejoindre »

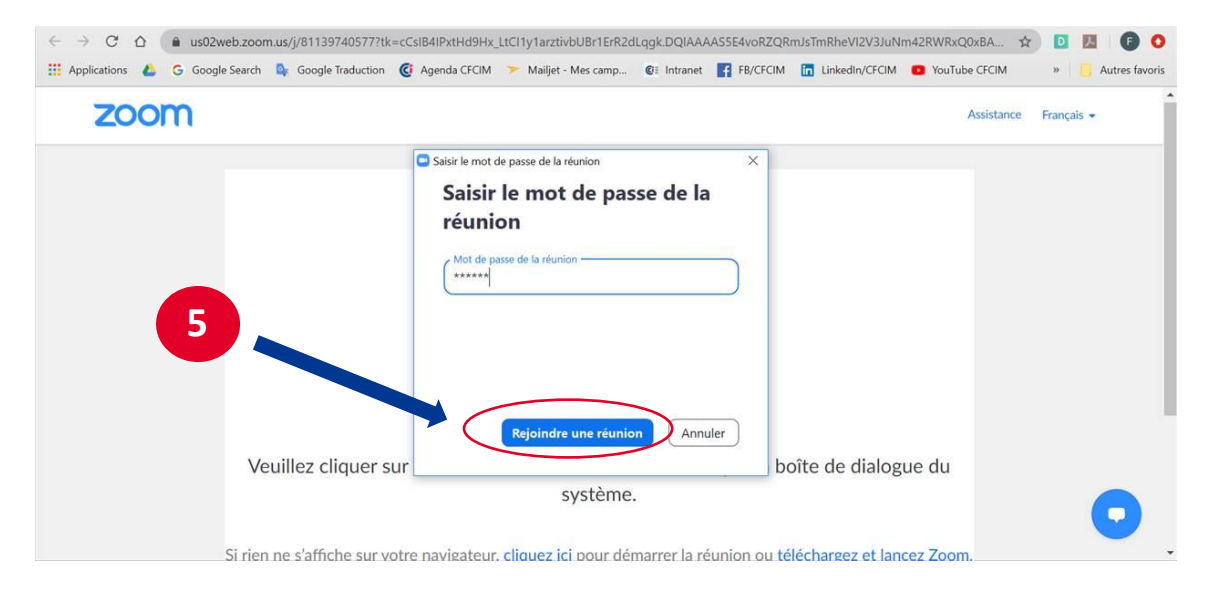

### **Etape 6 : Pour poser vos questions**

Cliquez sur « Questions – Réponses » ou « Conversez ».

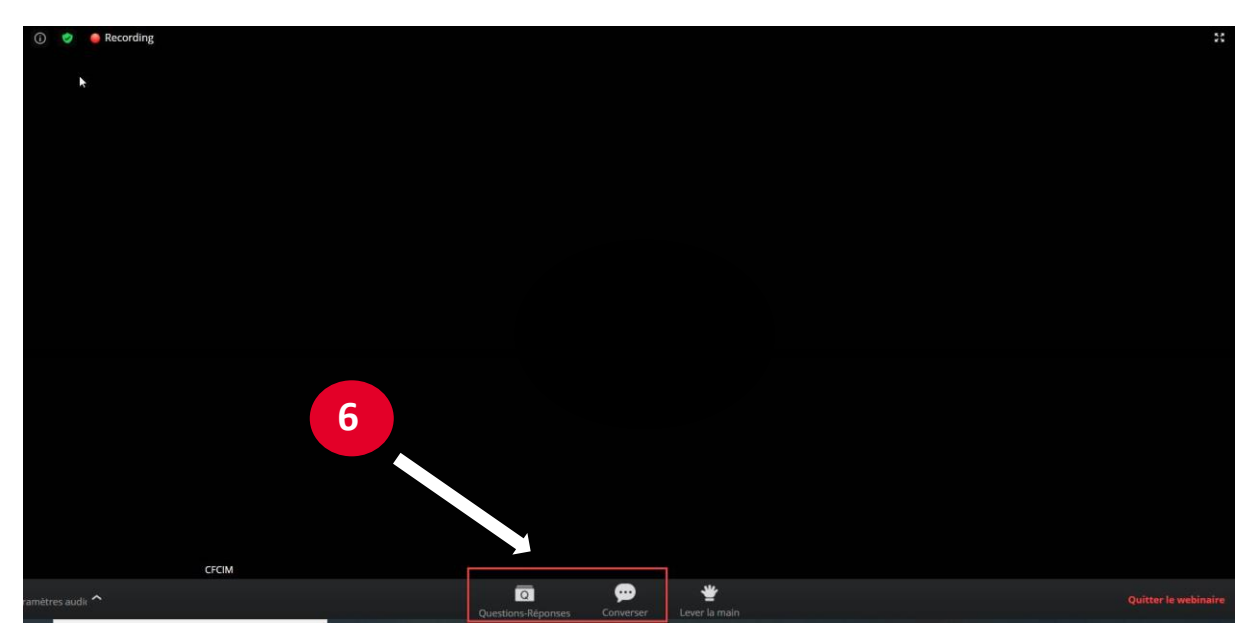